# How to Recover Deleted EPS Files

Learn how to Recover Deleted EPS Files. so you can avoid the trouble of having to make those EPS files all over again.

| 열 귀 = Reydelin hete Ritter berges Un 기 기                                                                                 |                                  |
|----------------------------------------------------------------------------------------------------|----------------------------------|
| no hana shua yay Mange Kange ~                                                                                           |                                  |
| Truch Server Sta Server Better In                                                                                        |                                  |
| wagee an sensahar, edi kan, edizike kan,<br>Kenage Balana                                                                |                                  |
| + + - ↑ <u>B</u> + Sussilian → D = South Rev. + 11 P                                                                     | low to Recover Deleted EPS Files |
| Mil⊴ ⊊<br>Tougel Bin Tour, Pelere Tube Recycle ## - □ X                                                                  |                                  |
| Open     Dial     Dial       Triple     Respect Sim     Relative Area       Nodel Bie Brightenik, of Lawra School Entras |                                  |
| Herage Balance                                                                                                    |                                  |
| T → Popertin V O hard heaves P   # Caldences A < Letter this year (215r)                                                 |                                  |
| Brow Code Sin Dative Post in the<br>Recruit J. 1 properties Batting that<br>Batting Recruit J. 1 properties              |                                  |
| er en er fr∰ a FerydeEn                                                                                                  |                                  |
| P Qui L-class                                                                                                    |                                  |
| TEMPLATE.NET                                                                                                    |                                  |

# How to Recover Deleted EPS Files

Recovering deleted EPS files takes only a few minutes. Here's how you can recover them specifically in the latest Operating Systems personal computers.

• Step 1: Open the Recycle Bin

The Recycle Bin is present in almost all computer systems. It usually appears like a Trash Bin icon, but a simple search on your device can also show you where it is.

• Step 2: Select EPS files

|                                                     |                    | Recycle Bin Tools | Picture Tools | Recycle Bin |                       | -             | ×      |
|-----------------------------------------------------|--------------------|-------------------|---------------|-------------|-----------------------|---------------|--------|
| File Home S                                         | hare View          | Manage            | Manage        |             |                       |               | $\sim$ |
|                                                     | <b>N</b>           | 7                 |               |             |                       |               |        |
| <b>N</b>                                            |                    |                   |               |             |                       |               |        |
| Empty Recycle Bin<br>Recycle Bin properties         | all items selected | e the<br>Litems   |               |             |                       |               |        |
| Manage                                              | Restore            |                   |               |             |                       |               |        |
| $\leftarrow \rightarrow \neg \uparrow \blacksquare$ | Recycle Bin        |                   |               |             | ✓ <sup>™</sup> Search | n Recycle Bin | م      |
| 🖈 Ouick access                                      | ^                  | ✓ Earlier this v  | ear (216) —   |             |                       |               |        |
|                                                     |                    |                   |               |             | W. Salar              |               |        |

Find the EPS files present within the Recycle Bin. You can click on one or more by holding the Shift button.

• Step 3: Restore file(s)

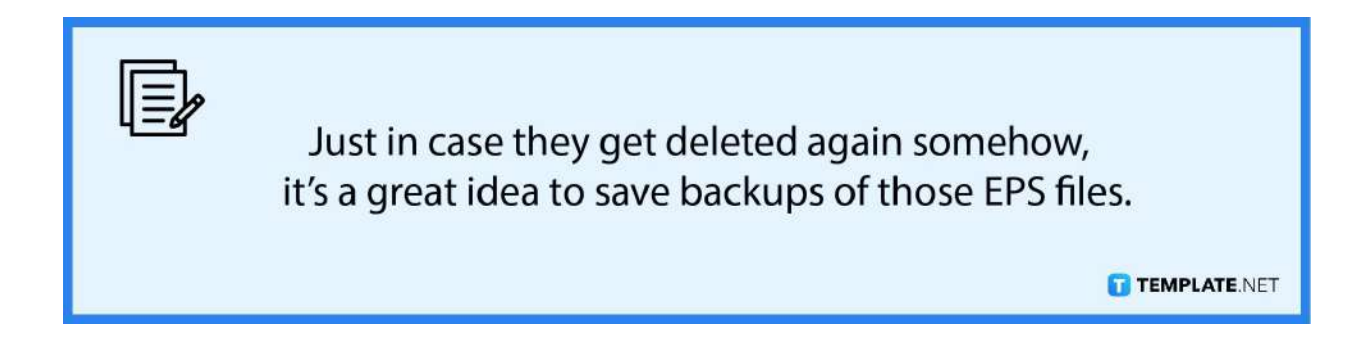

Once you have chosen the file(s), right-click with your mouse and click on the "Restore" option shown in the dropdown. and that is how you recover deleted EPS files.

# FAQs

## Can I recover more than one EPS file from the Recycle Bin?

Yes, you can recover as many deleted EPS files as you wish from the Recycle Bin.

### How can I prevent further losses of the EPS files?

To prevent further losses, it is recommended that you keep backups of the EPS files be it online or on another device even, for a quick recovery.

#### What are some programs I can use to open EPS files?

Some examples of programs you can use for EPS files include Adobe Illustrator, Adobe Acrobat, and Adobe Photoshop.